## 跨校交流资助申请模块使用指南

每学期结束前学校会开展即将赴境外交流学习本科生的资助申报,学生可以 根据教务处发布的通知,在规定时间内,在教务系统中申请并进行操作。

点击"课程管理"一"跨校交流资助申请"进入境外交流学习资助申请模块。

| 東師紀大學<br>ST CHINA NORMAL UNIVERSITY 本专利                                                                                                    | 科生教学管理系统 2019年05月31日 星             |                                 |
|----------------------------------------------------------------------------------------------------|------------------------------------|---------------------------------|
| 93的当前位置:首页 > 课程管理                                                                                                    |                                    |                                 |
|                                                                                                    | 功能介绍: 暫无简介                         |                                 |
| 跨校交流资助申请     ◆     ◆     ◆     ◆     ◆     和据教务处的通知,境     小交流项目已录取同学     在规定时间内进行申报     ▲     よ     ▲     山     本     山     市     山     本     山     本     山     本     山     本     山     本     山     本     山     本     山     本     山     本     山     本     山     本     山     本     山     本     山     本     山     本     山     本     山     本     山     本     山     本     山     本     山     本     山     本     山     本     山     本     山     山 | <b>全校计划查询</b> ※   暂无简介 <b>点击进入</b> | <b>全校开课查询</b> ※<br>暂无简介<br>点击进入 |
| <b>选课 *</b><br>讲课初始,相保讲课初                                                                                                    | <b>转专业-报名申请</b> ※                  | <b>校外考试 ※</b><br>相根亚动的核从去试      |

在模块主界面中,点击"新建"按钮,进行填报。

| <b>怨</b> | 跡的当前位       | 置:首页 >          | 课程管理 > 跨校3            | 交流资助申请                  |          |      |      |    |     |
|----------|-------------|-----------------|-----------------------|-------------------------|----------|------|------|----|-----|
| [        | 凹每位5<br>乳新建 | 生每年可获<br>→ 修改 🗶 | 得资助最多为一)<br>删除 团 提交 🔽 | 次 <u>,在学期间享</u> 到<br>查看 | 受资助不超过两次 | 7    |      |    |     |
|          |             | 学号              | 姓名                    | 性別                      | 年级       | 管理院系 | 专业院系 | 专业 | 已录取 |
|          |             |                 |                       |                         |          | 没有查询 | 结果   |    |     |

完善所有三个栏目的个人信息,确保所有信息真实有效。

| 每位 | 这生每年可获得多 | 到最多为一次,在学期间享受资 | 题不超过两次。  |        |        |   |
|----|----------|----------------|----------|--------|--------|---|
| 新建 | 診修改赴境外交流 | 学习资助申请         |          |        |        |   |
|    | 基础信息 附作  | + 计划           |          |        |        |   |
|    | 姓名:      |                | 性别:      | 女      |        |   |
|    | 民族:      | 汉族             | 政治面貌:    | 共青团员   |        |   |
|    | 学号:      | 1016422        | 年级:      | 2016   |        |   |
|    | 院系:      |                | 专业:      |        |        |   |
|    | 手机:*     |                | E-mail:* |        | 大次叶词植把 |   |
|    | 平均绩点:    | 3.             | 外语能力水平:  | 雅思,6.5 | 父流的问項权 |   |
|    | 已录取交流项目: | 美国俄勒冈大学教育实习    | 交流时间:    |        | 至      |   |
|    | 项目费用部分:* | ▼              | 困难认定:*   | 一般困难   | ,      | • |
|    | (5       | 府 重置 下拉框       |          |        | 下拉框    |   |

在第二个栏目中,根据提示上传附件,附件为 zip 格式压缩包,不超过 20M, 包括境外交流单位发送的邀请函或录取通知书(必传项,含费用信息、具体交流 日期、交流的形式及内容,如未收到正式录取文件的可上传录取邮件截图)、经 济困难认定证明(可选项)、个人简历(可选项)、获奖证书及外语水平证书等 (可选项)。

| 基础信息                    | 附件                                       | 计划                                      |                    |                    |                   |                 |                                                |                |                  |                 |                 |                          |
|-------------------------|------------------------------------------|-----------------------------------------|--------------------|--------------------|-------------------|-----------------|------------------------------------------------|----------------|------------------|-----------------|-----------------|--------------------------|
|                         |                                          |                                         |                    |                    |                   |                 |                                                |                |                  |                 |                 |                          |
|                         |                                          |                                         | 是                  | 否曾获得我校赴            | 境外交流学习            | 习资助:*           | ◎ 是 ⑧                                          | 否              |                  |                 |                 |                          |
|                         |                                          |                                         | ¢                  | 1有,请列出年(           | 份、项目、资            | }助额度:           |                                                |                |                  | \$              |                 |                          |
|                         |                                          |                                         | 已录取项目是             | 昌否曾获得国家/           | /市/校/院系編          | 及资助:*           | ○是 ●                                           | 否              |                  | _               |                 |                          |
|                         |                                          |                                         |                    | 如有 , 请             | 列出资助单位            | 及额度:            |                                                |                | ,                | 2               |                 |                          |
| * (的实情经限证件用况包学习况济1000证件 | 、基清校科经及概字通系<br>本理期研历家说,过统<br>情由间、等庭,在附): | *************************************** |                    |                    |                   |                 | alia aka aka aka aka aka aka<br>aka aka aka ak |                |                  |                 |                 |                          |
| 上传附件<br>上传录取邮<br>20M )。 | 说明:上<br>件截图)、                            | 传境外交济<br>经济困难                           | 弹位发送的邀请<br>认定证明(可选 | 涵或录取通知=<br>项)、个人简历 | 书(必传项,<br>〕(可选项)、 | 含费用信.<br>. 获奖证书 | 息、具体:<br>5及外语水                                 | 交流日期、<br>〈平证书等 | 交流的形:<br>( 可选项 ) | 式及内容 ,<br>。申请材料 | 如未收到正<br>料应真实有: | 式录取<br>效。 ( <sup>7</sup> |

填完全部栏目后请点击"保存",在浏览弹出窗口后,点击"确认"。

| 所建/修改赴境外交流学习                             | 资助申请 |    |
|------------------------------------------|------|----|
| 基础信息 附件                                  | 计划   |    |
| *在校期间个人<br>所获奖励及学术<br>成果(列出最重<br>要的5项):  |      |    |
| *境外学习目的<br>及计划(包括交<br>流目标、学业或<br>实习实践规划、 |      | // |
| 预期交流成效<br>等 , 限1500<br>字 ) :             |      |    |
| 保存                                       | 重置   |    |

之后回到主界面,可看到刚才的申请条目为"己保存"状态,并可对相关信 息进行修改。如确认信息无误,请勾选栏目左侧"□",点击"提交",则此条 目为"已提交未审核"状态,表明申请成功,待专业院系教务老师进行审核。

| 学号  | 姓名                | 性别                                                            | 年级                                                          | 管理院系                                                                      | 专业院系                                                                                                    | 专业                                                                                                    | 已录取交流项目                                                                                                    | 项目费用部分                                                                                                    | 状态                                                                                                    |
|-----|-------------------|---------------------------------------------------------------|-------------------------------------------------------------|---------------------------------------------------------------------------|----------------------------------------------------------------------------------------------------|----------------------------------------------------------------------------------------------------|----------------------------------------------------------------------------------------------------|----------------------------------------------------------------------------------------------------|----------------------------------------------------------------------------------------------------|
| 450 |                   | 女                                                             | 2016                                                        |                                                                           |                                                                                                    | ×                                                                                                    | 美国俄勒冈大学<br>教育实习                                                                                                    | 全自费                                                                                                    | 已提交未审核                                                                                                    |
|     | <b>学号</b><br>5450 | 学号     姓名       5450     ···································· | 学号         姓名         性别           5450         女         女 | 学号         姓名         性别         年级           5450         女         2016 | 学号         姓名         性别         年级         管理院系           5450         女         2016         1         1 | 学号         姓名         性别         年级         管理院系         专业院系           5450         女         2016         1         1         1         1         1         1         1         1         1         1         1         1         1         1         1         1         1         1         1         1         1         1         1         1         1         1         1         1         1         1         1         1         1         1         1         1         1         1         1         1         1         1         1         1         1         1         1         1         1         1         1         1         1         1         1         1         1         1         1         1         1         1         1         1         1         1         1         1         1         1         1         1         1         1         1         1         1         1         1         1         1         1         1         1         1         1         1         1         1         1         1         1         1         1         1         1 | 学号         姓名         性别         年级         管理院系         专业院系         专业           5450         女         2016         1         1         1         1         1         1         1         1         1         1         1         1         1         1         1         1         1         1         1         1         1         1         1         1         1         1         1         1         1         1         1         1         1         1         1         1         1         1         1         1         1         1         1         1         1         1         1         1         1         1         1         1         1         1         1         1         1         1         1         1         1         1         1         1         1         1         1         1         1         1         1         1         1         1         1         1         1         1         1         1         1         1         1         1         1         1         1         1         1         1         1         1         1         1         1 | 学号         姓名         性别         年级         管理院系         专业院系         专业         已录取交流项目           5450         女         2016         1         1         第         美国俄勒冈大学<br>教育实习 | 学号         姓名         性别         年级         管理院系         专业院系         专业         已录取交流项目         项目费用部分           5450         女         2016         1         1         1         第二代 和冈大学<br>教育实习         全自费 |

申请成功且资助申报通道关闭后,学生可以在系统中看到自己的申请进度。 最终的拟资助人选和后续通知将通过邮件通知本人,请务必确保手机号、邮箱信 息准确,并保持联系方式畅通。